附件:

全国大学生英语四、六级考试报名缴费操作指南 各位考生:请在规定时间内登录全国英语四、六级考试报名 官网,确认报名并进行缴费。

1.登陆网址: <u>http://cet-bm.neea.cn</u>点击"进入报名"模块,输入用户名、密码、验证码。

**提示:**未注册的学生需完成"新用户注册",填写个人资料:身份证号、姓名、电子邮箱、手机号码,并设置密码。

2.进入页面后点击"开始报名",阅读报名协议及诚信承诺书,选择"同意"。

3.在资格信息查询页面填写个人信息。

4.确认学籍信息、资格信息是否正确。

| 学籍信息    |               |            |  |
|---------|---------------|------------|--|
| 笔试报名学校: | (65105)新疆农业大学 |            |  |
| 笔试报名校区: | (651          |            |  |
|         |               |            |  |
| 学 历:    | 100           | 学制: 4      |  |
| 入学年份:   | -             | 年 级:       |  |
| 院 系:    | 7             | 专业:        |  |
| 班 级:    | 7             | 学 号:       |  |
| 备 注:    |               |            |  |
|         |               |            |  |
|         | □ * 我已检查并确认   | (学籍与资格信息正确 |  |
|         | 返回首页          | 请勾选确认      |  |

5.在"确认缴费时间"内,检查个人学籍信息与资格信息无误后,勾选"确认"选项并点击"保存并继续",系统将

提示:"保存成功"。

(确认缴费时间:具体时间另行通知)

| )新疆农业大                                                                                                    | 提示                                                                                                    |                                                                       |                                                         | ×                                                                                                    |                                                                                                    |                                                                                                    |                                 |
|----------------------------------------------------------------------------------------------------|----------------------------------------------------------------------------------------------------|-----------------------------------------------------------------------|---------------------------------------------------------|----------------------------------------------------------------------------------------------------|----------------------------------------------------------------------------------------------------|----------------------------------------------------------------------------------------------------|---------------------------------|
| ·· 1/5                                                                                                    | · (保存)<br>如果<br>正,<br>确认继续?                                                                                                    | 成功后, <b>学籍</b> 信息有误,请,<br>信息有误,请,<br>以免影响参加考                          | 信息将无法倾<br>比联系学校表<br>予试和证书值                              | 8改。<br>皆师修<br>言息。                                                                                                    |                                                                                                    |                                                                                                    |                                 |
|                                                                                                    |                                                                                                    | 确定                                                                    | 取消                                                      |                                                                                                    | -                                                                                                    |                                                                                                    |                                 |
|                                                                                                    |                                                                                                    |                                                                       |                                                         | -                                                                                                    |                                                                                                    |                                                                                                    |                                 |
|                                                                                                    |                                                                                                    |                                                                       | 学                                                       | Щ;                                                                                                    | ,u                                                                                                    |                                                                                                    |                                 |
| <b>6</b> . <mark>乖</mark>                                                                                                    | +目勾选'                                                                                                    | ·英语四级                                                                 | 学                                                       | 号:<br>传试",                                                                                                    | 点击                                                                                                    | <mark>- "提</mark>                                                                                                    | ·交"。                            |
| 6. <mark>乔</mark><br><del>学校通告</del>                                                                                                    | ↓目勾选'                                                                                                    | <mark>'英语四级</mark>                                                    | 字<br>()六级考                                              | 号:<br><mark>铐试",</mark>                                                                                                    | 点击                                                                                                    | <mark>;"提</mark>                                                                                                    | · <mark>交"。</mark>              |
| 6. <mark>乔</mark><br>学校通告                                                                                                    | ↓目勾选'                                                                                                    | <mark>'英语四级</mark>                                                    | 字<br>()六级考                                              | 号:<br><mark>铐试",</mark>                                                                                                    | 点击                                                                                                    | <del>;</del> "提                                                                                                    | · <mark>交"。</mark>              |
| 6.<br>学校通告<br>65105)新疆<br>~、考生须援育<br>试。                                                                                                    | 上目勾选 '<br>秋业大学<br>(45分钟到达考场, 画<br>(前准考证和身份证 (                                                                                                    | •英语四级<br>"英语四级<br><sup>C由入场检相关查Ⅱ</sup><br>(或校园卡) 参加考)                 | 字<br><u>() 六 级 考</u><br>作, 考试时间开<br>式, 缺一证不得            | 与:<br></td <td>上 土</td> <td>;"提</td> <td>·交"。</td>                                                                                                    | 上 土                                                                                                    | ;"提                                                                                                    | ·交"。                            |
| 6.                                                                                                    | 上目勾选 (<br>大大学<br>(45分种到达考场, 画<br>带准考证和身份证 (<br>1带28铅笔、橡皮、副<br>考场。带入考场的手<br>毕, 存监考数师满点                                                                    |                                                                       | 字<br>人一大级子<br>作,考试时间开<br>调频互机,禁止证不得<br>调选者必须关闭<br>离开考场。 | 与:                                                                                                    | 进入考场息:<br>「美工」<br>「美工」<br>「美工<br>「美工」<br>「美工<br>「美工」<br>「美工」<br>「美工」<br>「美工」<br>「美工」<br>「美工」<br>「美工<br>「美工」<br>「美工」<br>「美工」<br>「美工<br>「美工<br>「美工<br>「美工<br>「美工<br>「美工<br>「美工<br>「美工 | · "提<br>资料、通讯<br>定位置。                                                                                                    | 交"。<br><sup>2参加考</sup>          |
| 6.                                                                                                    | 日勾选。<br>在<br>45分钟到达考场,<br>日<br>45分钟到达考场,<br>第<br>第<br>本考证和身份证(<br>1<br>带<br>2<br>8<br>4<br>5<br>5<br>5<br>5<br>5<br>5<br>5<br>5<br>5<br>5<br>5<br>5<br>5 |                                                                       | 字<br>() 六级子<br>作,考试时间开<br>或频耳机,禁止<br>子设备必须关闭<br>离开考场。   | 与:                                                                                                    | 进入考场息<br>[1] 考人员指统                                                                                                    | 。<br>"提<br><sup>8</sup><br><sup>8</sup><br><sup>8</sup><br><sup>8</sup><br><sup>8</sup><br><sup>8</sup><br><sup>8</sup><br><sup>1</sup><br><sup>1</sup><br><sup>1</sup><br><sup>1</sup><br><sup>1</sup><br><sup>1</sup><br><sup>1</sup> | 之"。<br><sup>2参加考</sup><br>R设备及智 |
| 6.<br>2校通告<br>65105)新疆2<br>(55105)新疆2<br>(55105)新疆2<br>(55105)新疆2<br>(55105)新疆2<br>(55105)新疆2<br>(55105)新疆2<br>(55105)新疆2<br>(55105)新疆2<br>(55105)新疆2<br>(55105)新疆2<br>(55105)新疆2<br>(55105)新疆2<br>(55105)新疆2<br>(55105)新疆2<br>(55105)新疆2<br>(55105)新疆2<br>(55105)新疆2<br>(55105)新疆2<br>(55105)新疆2<br>(55105)新疆2<br>(55105)新羅2<br>(55105)新羅2<br>(55105)新羅2<br>(55105)新羅2<br>(55105)<br>(55105) | 上目勾选<br>文业大学<br>45分钟到达考场,重<br>第准考证和身份证(<br>1带28铅笔、橡皮、胃<br>考场。带入考场的手<br>些,待监考数师清点                                                                         | •英语四级<br>《英语四级<br>《或校园卡》参加考<br>《或校园卡》参加考<br>《副卷道讯设备、听力用<br>《试卷结束后,方可》 | 了一次级<br>() 六级<br>作,考试时间开<br>式,缺一证不得<br>调频耳机,禁止<br>子母场。  | 与:<br>送试",<br>₩<br>₩<br>₩<br>₩<br>₩<br>₩<br>₩<br>₩<br>₩<br>₩<br>₩<br>₩<br>₩                                                                                                    | 进入考场。<br>建入考场息:<br>素人员指:                                                                                                    | 。<br>費糊的不能<br><sup>资料、通销</sup><br>定位置。                                                                                                    | · <b>交"。</b><br>《参加考            |
| 6.                                                                                                    | 上目勾选<br>交业大学<br>145分钟到达考场,画<br>1带准考证和身份证(<br>1带28铅笔、橡皮、展<br>考场。带入考场的手点<br>1学,待监考数师清点                                                                     |                                                                       | 了一次                                                     | 与:<br>送试",<br>Halastanta<br>Halastanta<br>Halasta | 上<br>一<br>歴<br>二<br>一<br>一<br>一<br>一<br>一<br>一<br>一<br>一<br>一<br>一<br>一<br>一<br>一                                                                                                    | 。<br>豊糊的不開<br>瓷料、通道<br>定位置。                                                                                                    | ·交"。                            |
| 6.<br>学校通告<br>65105)新羅<br>65105)新羅<br>7. 、考考生必须想<br>1. 、考考生必须想<br>1. 、考考生必须想<br>2. 、考考生必须想<br>2. 、考考生必须想<br>2. 、考考生必须想<br>2. 、考考生必须想<br>2. 、、考考生必须想<br>2. 、、考生必须想<br>2. 、、考生必须想<br>2. 、、考生必须想<br>2. 、、考生必须想<br>2. 、、考生必须得<br>3. 、、考生必须得<br>3. 、、、、、、、、、、、、、、、、、、、、、、、、、、、、、、、、、、、、                                                                                                    | 上目勾选。<br>文小大学<br>145分钟到达考场,面<br>1第准考证和身份证(1<br>1第考场,手法考场的手<br>2毕,待监考教师清点                                                                                 | •英语四级                                                                 | タ                                                       | 与:<br>学试",<br>路后考生不得<br>參加考试,校<br>上携带任何考報<br>同电源,放至盛                                                                                                    | 进入考场。<br>园村信息、<br>第本人员指行                                                                                                    | 。<br>費糊的不能<br>瓷料、通道<br>定位置。                                                                                                    | 之"。<br>参加考<br>R设备及智             |
| 6.                                                                                                    | 上目勾选。<br>文化大学<br>(45分钟到达考场,面<br>1带准者证和身份证(<br>1带28铅笔、橡皮、碧<br>3带。一个监考数师请点                                                                                 | •英语四级                                                                 | 夕<br>久一大级之<br>作,考试时问开<br>调设虽可机。美氏<br>离开考场。              | 与:<br>学试",<br><sup>₩</sup> 参加考试,校<br><sup>₩</sup> 参加有关试,校                                                                                                    | 进入考场息 武士 化二乙基乙基 化二乙基乙基 化二乙基乙基 化二乙基乙基 化二乙基 化二乙基 化                                                                                                    | 。<br>愛糊的不開<br>空位置。                                                                                                    | 之"。<br>2参加考<br>Ri设备及智           |

7.<u>点击"纸质成绩报告单"或电子成绩报告单。</u> 提示:为方便自行查询考试成绩,建议考生选择<mark>【电子</mark>

<mark>成绩报告单】</mark>。

| 报名流程:         |                                                                                      |
|---------------|--------------------------------------------------------------------------------------|
| 报名协议<br>(已完成) | 资格信息查询 → 资格信息确认 辛 笔试报考(必) 辛 笔试激费(必) ↓ □试报考(选)<br>(已完成) (已完成) (C完成) (未完成) (未完成) (未完成) |
|               | 结束 ◆ ◆ 参加考试 ◆ ◆ 打印笔试准考证 ← 完成报名 ( 休完成) ◆ ( 休完成) (休完成)                                 |
| 存在未支付笔试和      | 科目, 请通过"支付缴费"进行支付。                                                                   |
| 返回首页          | CET6资格复核 笔试报考 纸质成绩报告单 口试报考                                                           |
| 报名个人信息        |                                                                                      |
| 笔试报名学校:       | (65105)新疆农业大学                                                                        |
| 笔试报名校区:       | (651051                                                                              |
| 咨格利日·         | 英语四級領域                                                                               |

8.在页面下方查看笔试考试科目信息,点击"去支付", 系统提示"确认报考信息",点击"确定"。

| (1) 英语四级笔试 23 末支付 末编排 考生注册 (65105)新疆产业大学 (651051)新疆农 | 业大学科学技术学》 |
|------------------------------------------------------|-----------|
|                                                      |           |
|                                                      | ۱.        |
| 纸质加装拔音单 文付 文付遇到问题 /                                  | 更新        |
|                                                      |           |
|                                                      |           |
| 口风坂专科日信忌                                             |           |

| ▲ 确认报考信息                                             |                                                   |                            |
|------------------------------------------------------|---------------------------------------------------|----------------------------|
| 信息:<br>1: 请考生在进行缴费前, 慎重核对所有<br>2: 缴费成功后, 需要返回报名系统, 确 | 报考信息和报考科目,确认无误后,再进行网上支<br>认支付科目的支付状态为 "已支付",只有支付) | 5付!<br>状态为"已支付"才表示该科目报名成功! |
|                                                      | 姓名: 张菲菲<br>提示                                     | ×                          |
| 支付:                                                  | 请考生在进行缴费前、值重核对所有据<br>考信息和报考科目 确认无误后,再进行网上支付!      | 成绩报告单/证<br>书               |
| (651051)新疆农业大学                                       | 4 确定 取消                                           | 纸质                         |

9.页面跳转至支付平台,选择支付方式。

| 支付用途   | 第212次CET报名费 | ł        |                |                    |              |
|--------|-------------|----------|----------------|--------------------|--------------|
| 支付来源   | 大学英语四六级考试   | 式 考生     | 姓名             |                    |              |
| 支付金额   | 23元人民币      | NEE      | AID 9DE<br>E55 | 49E2BA94F4F83<br>5 | 353E357A337C |
|        |             |          |                |                    |              |
| 支付方式 > |             |          |                |                    |              |
| 支熱     |             | D #創業行 中 | 很智慧问           | Man a 银行           |              |
|        |             | 微信支付请点   | 证比女上           |                    |              |

10.支付成功后,系统将显示支付信息,再次核对姓名及考试科目(可将支付界面进行截图备查)。

| 支付结果 >                       |                                                                                                    |
|------------------------------|----------------------------------------------------------------------------------------------------|
| ✔ 支付成功                       |                                                                                                    |
| 支付项目                         | 大学英语四六级考试                                                                                                    |
| 支付人姓名                        | 10000                                                                                                    |
| 支付方式                         | 支付宝(ALIPAY)                                                                                                    |
| 支付订单号                        |                                                                                                    |
| 支付金额                         | 23元人民币                                                                                                    |
| 支付时间                         | - No. of the second second sec |
| <b>提示</b> :如果您的浏<br>允许本站点弹出窗 | 览器阻止了弹出窗口,请点击下面的按钮返回过名系统。或设置浏览器<br>口后,刷新此页面,系统将自动跳转到报名系统。                                                                                                    |
|                              |                                                                                                    |

**提示:**所有已报考科目须在24小时内完成支付,否则 系统将自动删除报名信息,请考生选择完科目后尽快完成支 付。 11.再次登录报名网站后,报名系统首页将显示报名信息。

|                   | 基本信息             |  |
|-------------------|------------------|--|
| 考次名称:             | 2021年下半年CET考试    |  |
| 学籍与资格状态:          | 已确认              |  |
| 笔试报考状态:           | 已报考              |  |
| 笔试支付状态:           | 已支付1科            |  |
| 口试报考状态:           | 未报考              |  |
| 报名时间:             | 3 14:50          |  |
| 残疾考生合理便利线下申请截止时间: | 2021-10-25 17:00 |  |
|                   | 查看报名信息           |  |

12.如有未报考科目或未支付考试费的,可在规定时间内点击"查看报名信息",再次进行报名缴费。

<u>候补功能说明</u>:预设考位已报满的情况下,可以选择"候补"。 考生报名后有 24 小时的缴费时间,如超过 24 小时未缴费, 系统将自动取消已报名资格,届时考位将空出,候补的考生 将顺次占据报名资格,网页端或手机端将收到缴费通知,须 在 24 小时内完成缴费。